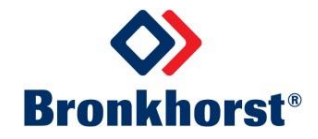

# MASS-STREAM<sup>™</sup> Benutzer-Handbuch

# Multifunktions-Anzeige der digitalen D-6300 Massendurchflussmesser / -regler

Dok. Nr.: 9.19.105A Datum: 04-10-2016

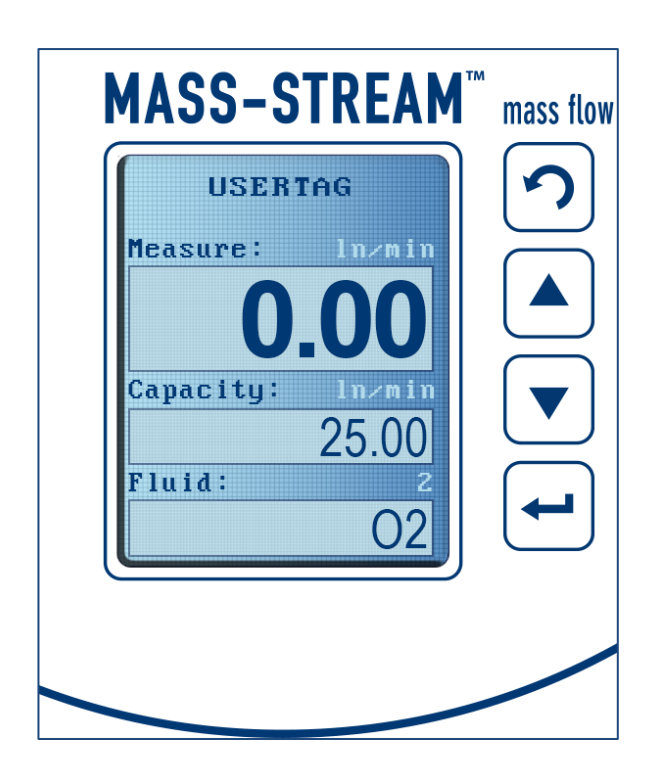

### ACHTUNG

Es wird dringend empfohlen, vor der Bedienung der Multifunktionsanzeige die vorliegende Ergänzung und das dazugehörige Benutzer-Handbuch sorgfältig zu lesen. Die Nichtbeachtung der Anleitung kann Personenschäden und/oder Beschädigungen der Anlage zur Folge haben!

## ÜBERSICHT ZU DIESER ERGÄNZUNG

Diese Ergänzung zum D-6300 Handbuch beschreibt die Bedienung der Multifunktions-Anzeige, die mit dem Gerät in einer Standard-Konfiguration ausgeliefert wird. Den schnellsten Weg, um den digitalen Massendurchflussmesser, bzw. -regler in Ihrem System betriebsfähig zu machen, entnehmen Sie bitte unserem MASS-STREAM<sup>™</sup> Benutzer-Handbuch D-6300 Digitale Durchflussmesser/-regler.

### **BITTE BEACHTEN!**

Vor Beginn jeglicher Tätigkeit und Bedienung sind die entsprechenden Bronkhorst<sup>®</sup> Hinweise im *MASS-STREAM<sup>TM</sup> Benutzer-Handbuch D-6300 Digitale Durchflussmesser/regler* von zur Installation, Inbetriebnahme und Handhabung und die Ergänzung zur Bedienung der Multifunktionsanzeige unbedingt zu beachten!

In dieser deutschen Fassung wurde nur der beschreibende Text übersetzt. EDV-typische Ausdrücke wurden in englischer Sprache belassen. Das gilt besonders für Tools und Software, die ohnehin in Englisch geschrieben sind und auch so auf dem Bildschirm bzw. im Display erscheinen.

Die in dieser Ergänzung niedergeschriebenen Informationen wurden geprüft und wir gehen davon aus, dass die gemachten Angaben fehlerfrei sind. Für etwaige Druckfehler übernehmen wir jedoch keine Haftung. Die gemachten Angaben dienen lediglich der Information und können jederzeit ohne besondere Ankündigung geändert werden.

### Inhaltsverzeichnis

| 1 | Übe  | rsicht der Display - Funktionen im Normalmodus                        | 4    |
|---|------|-----------------------------------------------------------------------|------|
| 2 | Bed  | ienung                                                                | 6    |
|   | 2.1  | Bedientasten am Gerät                                                 | 6    |
|   | 2.2  | Standardanzeige                                                       | 6    |
|   | 2.3  | Passwortschutz                                                        | 8    |
|   | 2.4  | Individuelle Einstellungen                                            | 8    |
|   | 2.5  | Sollwert - Anpassungen                                                | 9    |
| 3 | Beis | spiele zur Bedienung                                                  | .10  |
|   | 3.1  | Umstellung der Durchflussanzeige [Einheit] ⇔ [%]                      | . 10 |
|   | 3.2  | Rückstellung Zähler (Counter - Reset)                                 | .12  |
|   | 3.3  | Auswahl einer weiteren Kalibrierkurve (sofern vorhanden)              | .14  |
|   | 3.4  | Sollwert - Änderung bei Reglern (erfordert digitale Voreinstellungen) | .16  |
|   | 3.5  | Änderung der Voreinstellungen bei Reglern [digital] ⇔ [analog]        | .19  |
| 4 | Übe  | rsicht der Display-Funktionen im Spezialmodus                         | .22  |

## 1 Übersicht der Display-Funktionen im Normalmodus

|            | •                 | Display-Funl            | ktionen               |                       | Bedienung         |
|------------|-------------------|-------------------------|-----------------------|-----------------------|-------------------|
| Readout    | - Actual          |                         |                       |                       | nur über Display  |
|            | - Percentage      |                         |                       |                       | nur über Display  |
|            | - Fluid selection | - Fluid                 | - Gas 1               |                       | auch über FlowDDE |
|            |                   |                         | - Gas 2               |                       | auch über FlowDDE |
|            |                   |                         |                       |                       | auch über FlowDDE |
|            |                   |                         | - Gas 8               |                       | auch über FlowDDE |
| Controller | - Speed           | - User defined number   |                       |                       | auch über FlowDDF |
| Controller | Slope             | - User defined number   |                       |                       | auch über FlowDDE |
|            | Mode              |                         |                       |                       | auch über FlowDDE |
|            | - Mode            |                         |                       |                       | auch über FlowDDE |
|            |                   | - Dus/N3232             |                       |                       | auch über FlowDDE |
|            |                   | ER ana alava            |                       |                       | auch über FlowDDE |
|            |                   |                         |                       |                       | auch über FlowDDE |
|            |                   |                         |                       |                       | auch über FlowDDE |
|            |                   | - Valve open            |                       |                       | auch über FlowDDE |
|            |                   |                         |                       |                       | auch über FlowDDE |
|            |                   | - valve close           |                       |                       | auch über FlowDDE |
|            |                   | Sotpoint 100%           |                       |                       | auch über FlowDDE |
|            |                   | - Setpoint 0%           |                       |                       | auch über FlowDDE |
|            |                   |                         | Licer defined number  |                       | auch über FlowDDE |
|            |                   | - FID-RP<br>PID Ti      |                       |                       | auch über FlowDDE |
|            |                   |                         | - User defined number |                       | auch über FlowDDE |
|            |                   | - FID-TU<br>Rooponoo    |                       | Lloor defined number  | auch über FlowDDE |
|            |                   | - Response              | - Open nom zero       | - User defined number | auch über FlowDDE |
|            |                   |                         | - Normai Step         | - User defined number | auch über FlowDDE |
|            |                   |                         | - Stable Situation    | - User delined humber | auch uber FlowDDE |
| Counter    | - Mode            | - Off                   |                       |                       | auch über FlowDDE |
|            |                   | - Up to limit           |                       |                       | auch über FlowDDE |
|            |                   | - Up                    |                       |                       | auch über FlowDDE |
|            | - Reset           | - Automatic             |                       |                       | auch über FlowDDE |
|            |                   | - Manual                |                       |                       | auch über FlowDDE |
|            | - Unit            | - (See table in manual) |                       |                       | auch über FlowDDE |
|            | - Limit           | - User defined number   |                       |                       | auch über FlowDDE |
|            | - Setpoint step   | - No                    |                       |                       | auch über FlowDDE |
|            |                   | - Yes                   |                       |                       | auch über FlowDDE |
|            | - Setpoint        | - User defined number   |                       |                       | auch über FlowDDE |

| Display-Funktionen |                 |                       |                          |  | Bedienung         |
|--------------------|-----------------|-----------------------|--------------------------|--|-------------------|
| Alarm              | - Mode          | - Min/Max             |                          |  | auch über FlowDDE |
|                    |                 | - Off                 |                          |  | auch über FlowDDE |
|                    |                 | - Power-up            |                          |  | auch über FlowDDE |
|                    |                 | - Response            |                          |  | auch über FlowDDE |
|                    | - Reset         | - Automatic           |                          |  |                   |
|                    |                 | - Manual              |                          |  | auch über FlowDDE |
|                    | - Min Alarm     | - User defined number |                          |  | auch über FlowDDE |
|                    | - Max Alarm     | - User defined number |                          |  | auch über FlowDDE |
|                    | - Delay         | - User defined number |                          |  | auch über FlowDDE |
|                    | - Setpoint step | - No                  |                          |  | auch über FlowDDE |
|                    |                 | - Yes                 |                          |  | auch über FlowDDE |
|                    | - Setpoint      | - User defined number |                          |  | auch über FlowDDE |
| Setup              | - Info          | - Usertag             | - User defined data      |  | auch über FlowDDE |
|                    |                 | - Serial              |                          |  | schreibgeschützt  |
|                    |                 | - Model               |                          |  | schreibgeschützt  |
|                    |                 | - Firmware instrument |                          |  | schreibgeschützt  |
|                    | - Customize     | - Info top            | - Usertag                |  | nur über Display  |
|                    |                 |                       | - Serial                 |  | nur über Display  |
|                    |                 | - Info middle         | - Capacity               |  | nur über Display  |
|                    |                 |                       | - Counter                |  | nur über Display  |
|                    |                 |                       | - Valve                  |  | nur über Display  |
|                    |                 |                       | - Setpoint               |  | nur über Display  |
|                    |                 | - Setpoint            | - Step                   |  | nur über Display  |
|                    |                 |                       | - Cursor                 |  | nur über Display  |
|                    | - Display       | - Brightness          | - User defined number    |  | nur über Display  |
|                    |                 | - Screensaver         | - On                     |  | nur über Display  |
|                    |                 |                       | - Off                    |  | nur über Display  |
|                    |                 | - Delay               | - User defined number    |  | nur über Display  |
|                    | - Bus           | - Bus                 | - Bus type if applicable |  | schreibgeschützt  |
|                    |                 | - Node address        | - User defined number    |  | auch über FlowDDE |
| Advanced           | Sensor          | dyn filer             | - User defined number    |  | auch über FlowDDE |
| (wenn              |                 | stat filter           | - User defined number    |  | auch über FlowDDE |
| aktiviert)         | Autozero        | cancel                |                          |  | nur über Display  |
|                    |                 | start auto zero       |                          |  | nur über Display  |
|                    | Restore         | cancel                |                          |  | nur über Display  |
|                    |                 | Start restore         |                          |  | nur über Display  |

### 2 Bedienung

Das moderne, mehrfarbige TFT-Display ist gut ablesbar und hat eine sehr benutzerfreundliche Gestaltung mit englischer Menüsprache. Die digitale Kommunikation über RS232 oder Feldbus-Schnittstellen bleibt frei verfügbar. Die Massendurchflussmess- und -regelgeräte mit der integrierten Multifunktionsanzeige (nachfolgend auch Display genannt) erfüllen uneingeschränkt die Schutzklasse IP-65.

#### 2.1 Bedientasten am Gerät

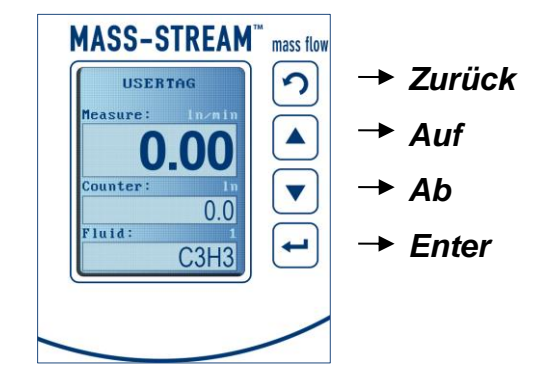

Es gibt Eingabefelder mit festen Voreinstellungen und solche für individuellen Text. Die Auswahl und die Eintragungen erfolgen mit *Auf* und *Ab*.

Durch wiederholtes Drücken von *Auf* oder *Ab* werden Buchstaben und/oder Ziffern ausgewählt und mit *Enter* eingetragen. Bei *Auf* erscheinen Buchstaben in alphabetischer Folge, zuerst in Klein-, dann in Großbuchstaben und zuletzt die Zahlen. Mit *Ab* kommen zuerst die Zahlen und dann die Buchstaben in umgekehrter alphabetischer Reihenfolge. Leerzeichen werden mit *Enter* erzeugt.

Das Gerät hat einen einstellbaren Bildschirmschoner, der durch einmaliges Drücken von *Enter* deaktiviert wird.

#### 2.2 Standard-Anzeige

Nach dem Einschalten des Gerätes wird das Display hochgefahren und die Standardanzeige mit den 3 Datenfeldern stellt sich automatisch ein. Sollte das Gerät bereits in Betrieb gewesen sein, erscheint immer die zuletzt aktivierte Einstellung. Falls das Gerät stromlos war, erscheint die Anzeige gemäß unseren Werkseinstellungen. Die Anzeige des aktuellen Durchflusses in der oberen Zeile ist fix, die Darstellung variiert nur zwischen [Einheit] oder [%] (siehe auch Seite 9: Beispiel zur Bedienung: 'Readout').

Die Anzeigen der mittleren und unteren Zeile können über Voreinstellungen individuell angepasst werden. Für Massendurchflussmesser und Massendurchflussregler gibt es die nachfolgend dargestellten Möglichkeiten:

#### 2.2.1 Anzeige bei Massendurchflussmessern

| Obere Anzeige:                  | Measure                   | (= aktueller Durchfluss)                   | in [Einheit] oder [%]                       |
|---------------------------------|---------------------------|--------------------------------------------|---------------------------------------------|
|                                 | 4 Stellen                 | gemäß Durchfluss 0.000                     | ; 00.00 ; 000.0 oder 0000                   |
| Mittlere Anzeige:               | Capacity                  | (= Durchflussmenge)                        | in [Einheit]                                |
| oder                            | Counter                   | (= Summierung)<br>7 Stellen (max. 9999999) | in [Einheit]                                |
| Untere Anzeige:<br>oder<br>oder | Fluid<br>Counter<br>Alarm | (= kalibriertes Gas)<br>(= Summierung)     | in [Nr. der Kalibrierkurve]<br>in [Einheit] |
| oder                            | Capacity                  | (= Durchflussmenge)                        | in [Einheit]                                |

#### 2.2.2 Anzeige bei Massendurchflussreglern

| Obere Anzeige:    | Measure<br>4 Stellen | (= aktueller Durchfluss)<br>gemäß Durchfluss 0.000 | in<br>; 0 | [Einheit] oder [%]<br>0.00 ; 000.0 oder 0000 |
|-------------------|----------------------|----------------------------------------------------|-----------|----------------------------------------------|
| Mittlere Anzeige: | Counter              | (= Summierung)<br>7 Stellen (max. 9999999)         | in        | [Einheit]                                    |
| oder              | Valve                | (= Ventil)                                         | in        | [%]                                          |
| oder              | Setpoint             | (= Sollwert)                                       | in        | [Einheit]                                    |
| oder              | Capacity             | (= Durchflussmenge)                                | in        | [Einheit]                                    |
| Untere Anzeige:   | Fluid                | (= kalibriertes Gas)                               | in        | [Nr. der Kalibrierkurve]                     |
| oder              | Setpoint             | (= Sollwert)                                       | in        | [Einheit]                                    |
| oder              | Valve                | (= Ventil)                                         | in        | [%]                                          |
| oder              | Counter              | (= Summierung)                                     | in        | [Einheit]                                    |
| oder              | Alarm                |                                                    |           |                                              |
| oder              | Capacity             | (= Durchflussmenge)                                | in        | [Einheit]                                    |

Mit **Zurück** werden die verschiedenen Ansichten der unteren Anzeige bei den Durchflussmessern und -reglern nacheinander aufgerufen.

#### 2.3 Passwortschutz

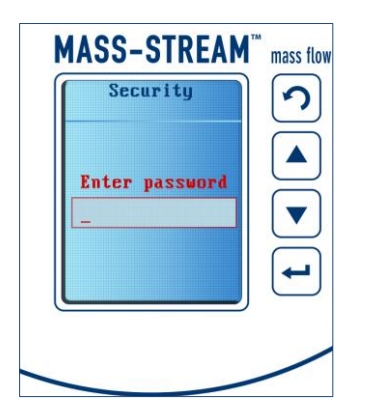

Bei der Lieferung ab Werk sind Eingaben über die lokalen Bedientasten am Instrument durch ein Passwort geschützt, um das Gerät vor unbefugten Operationen zu schützen. Das werkseitig eingestellte Passwort lautet "abc" plus 5 Leerzeichen. *Enter* aktiviert das Feld und die Passworteingabe erfolgt mit *Auf*, *Ab* und *Enter*.

Die Übersicht zu zusätzlichen Display-Einstellungen in einem Spezialmodus, unter anderem zur Einrichtung eines individuellen Passworts, befindet sich auf Seite 22.

#### 2.4 Individuelle Einstellungen

Sowohl über die serielle Schnittstelle als auch über die 4 lokalen Bedientasten am Gerät sind individuelle Einstellungen und die Abfrage zusätzlicher Informationen möglich, wie beispielsweise die Rückstellung des Zählers, die Festlegung der Busadresse oder die Eingabe gerätespezifischer Informationen. Gültig ist immer die letzte Eingabe, unabhängig ob sie über die Schnittstelle oder direkt am Instrument erfolgt ist.

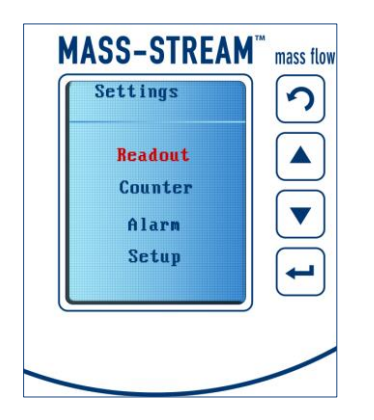

Mit *Enter* wird das Hauptmenü eingestellt, der gewünschte Menüpunkt mit *Auf* oder *Ab* angesteuert und mit erneutem *Enter* aufgerufen. MASS-STREAM<sup>™</sup> Benutzer-Handbuch D-6300 Multifunktions-Anzeige Seite 8 von 22 9.19.105A – Ausgabe-Stand: 2016-10 Ein kleines weißes Dreieck unten rechts im Displayfenster zeigt an, dass das gewählte Menü noch weitere Auswahlfelder enthält.

Mehrmaliges Bedienen von **Zurück** führt zuerst ins Hauptmenü und dann zur operativen Displayanzeige.

Innerhalb jedes Menüpunktes lassen sich in gleicher Weise die Geräteeinstellungen auswählen und ändern. Die rote Schrift- bzw. Cursorfarbe kennzeichnet das gerade aktivierte Feld. Jeder Menüpunkt hat eine Auswahl fester Voreinstellungen oder ein Eingabefeld.

Auf den Folgeseiten ist die Vorgehensweise zur individuellen Anpassung von Display-Einstellungen anhand von Beispielen beschrieben.

Alle Menüeinstellungen und die entsprechenden Parameter sind in der Übersicht auf Seite 3 und 4 zusammengefasst. Dort ist aufgeführt, welche der Parameter nur am Display verändert werden können und für welche Menüpunkte die Kommunikation über die Begleit-Software ,FlowDDE' möglich ist. Diese Bronkhorst<sup>®</sup> Software ist fester Bestandteil der Begleitdokumentation jeder Auslieferung unserer digitalen MASS-STREAM<sup>™</sup> D-6300 Massendurchflussmesser und -regler.

#### 2.5 Sollwert-Anpassungen

Bei Durchflussreglern kann der Setpoint (= Sollwert) über die Bedientasten geändert werden, vorausgesetzt das Gerät wurde mit "digitalen Voreinstellungen" ausgeliefert.

Falls der Durchflussregler mit analogen Voreinstellungen bestellt wurde, können die Voreinstellungen über das Display geändert werden. Auf den folgenden Seiten finden sich Beispiele dazu.

Außerdem lässt sich über das Display das Regelverhalten durch Änderung der PID-Einstellungen justieren.

### **BITTE BEACHTEN!**

Im Fall eines Stromausfalls, bzw. bei Entfernen des Anschlusssteckers wird das Gerät in die Werkseinstellungen (= Lieferzustand) zurückgesetzt.

## 3 Beispiele zur Bedienung

3.1 Beispiel zur Bedienung: Umstellung der Durchflussanzeige [Einheit] ⇔ [%]

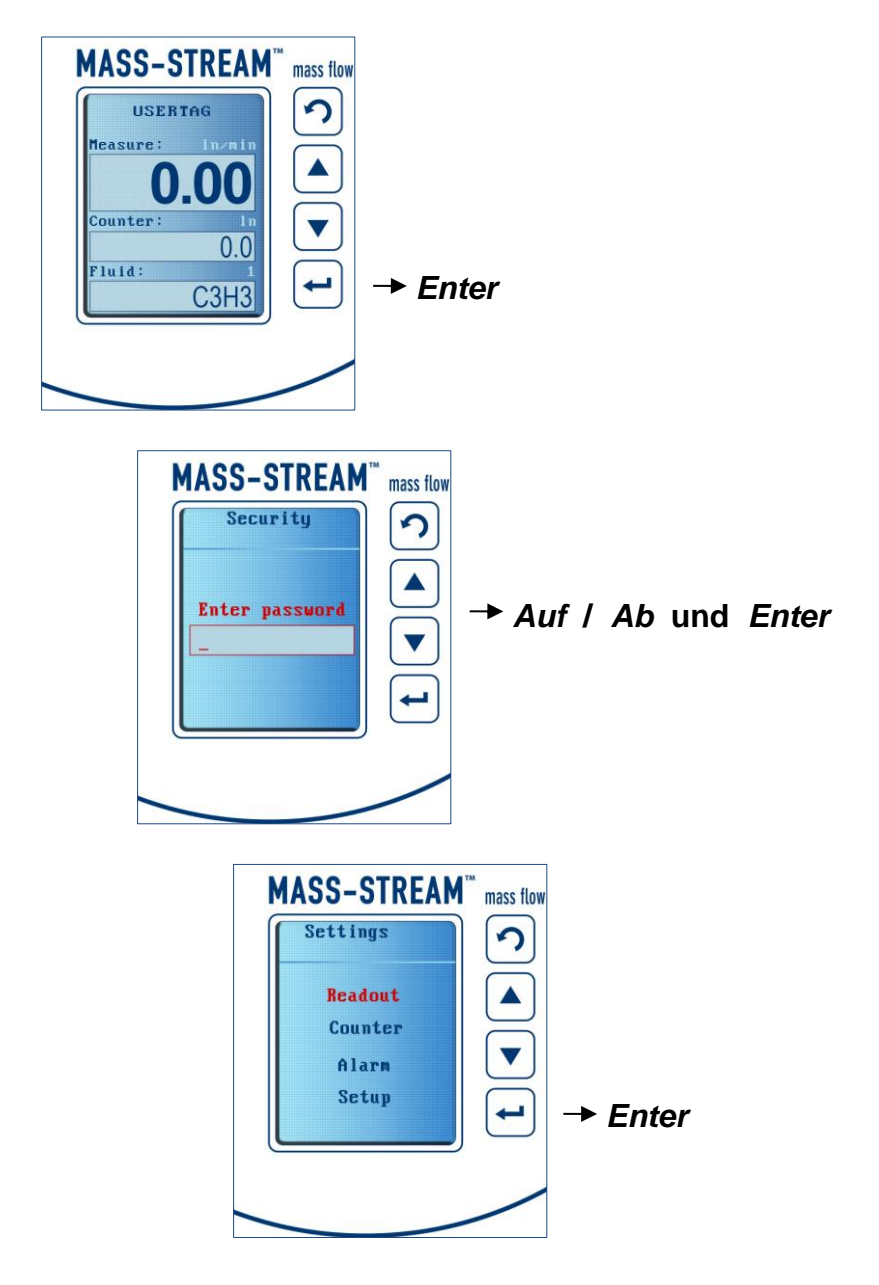

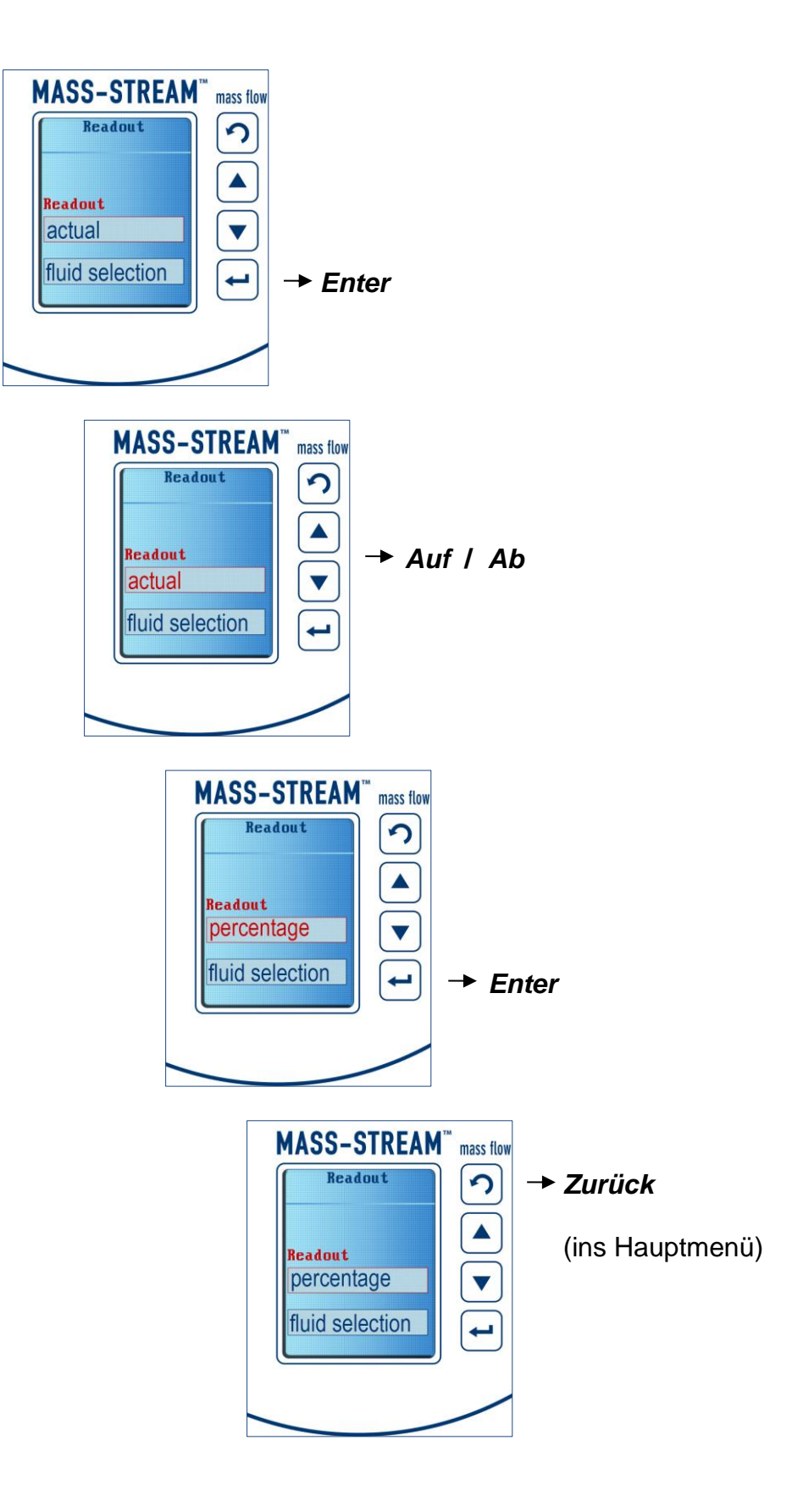

#### 3.2 Beispiel zur Bedienung: Rückstellung Zähler (Counter - Reset)

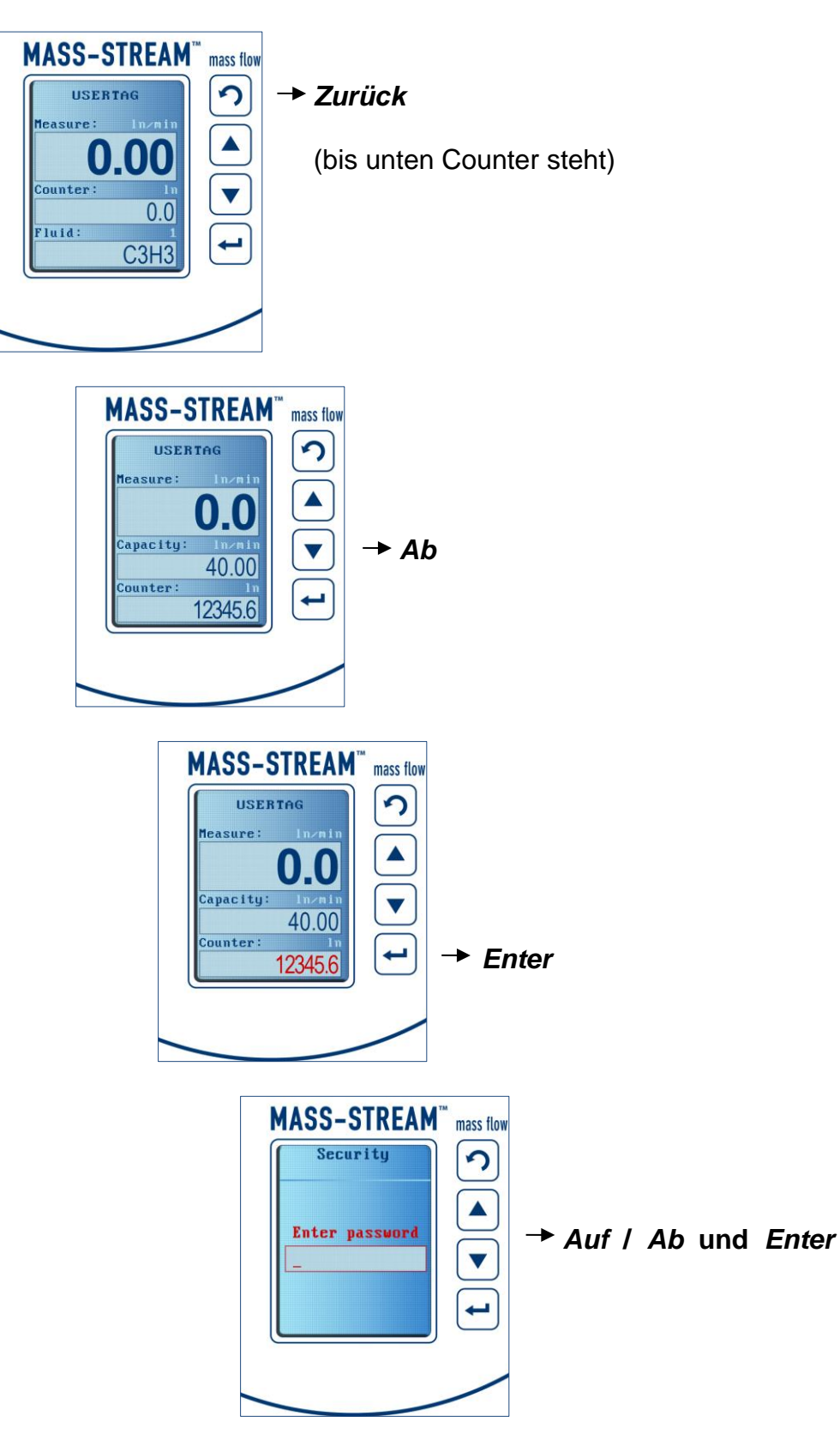

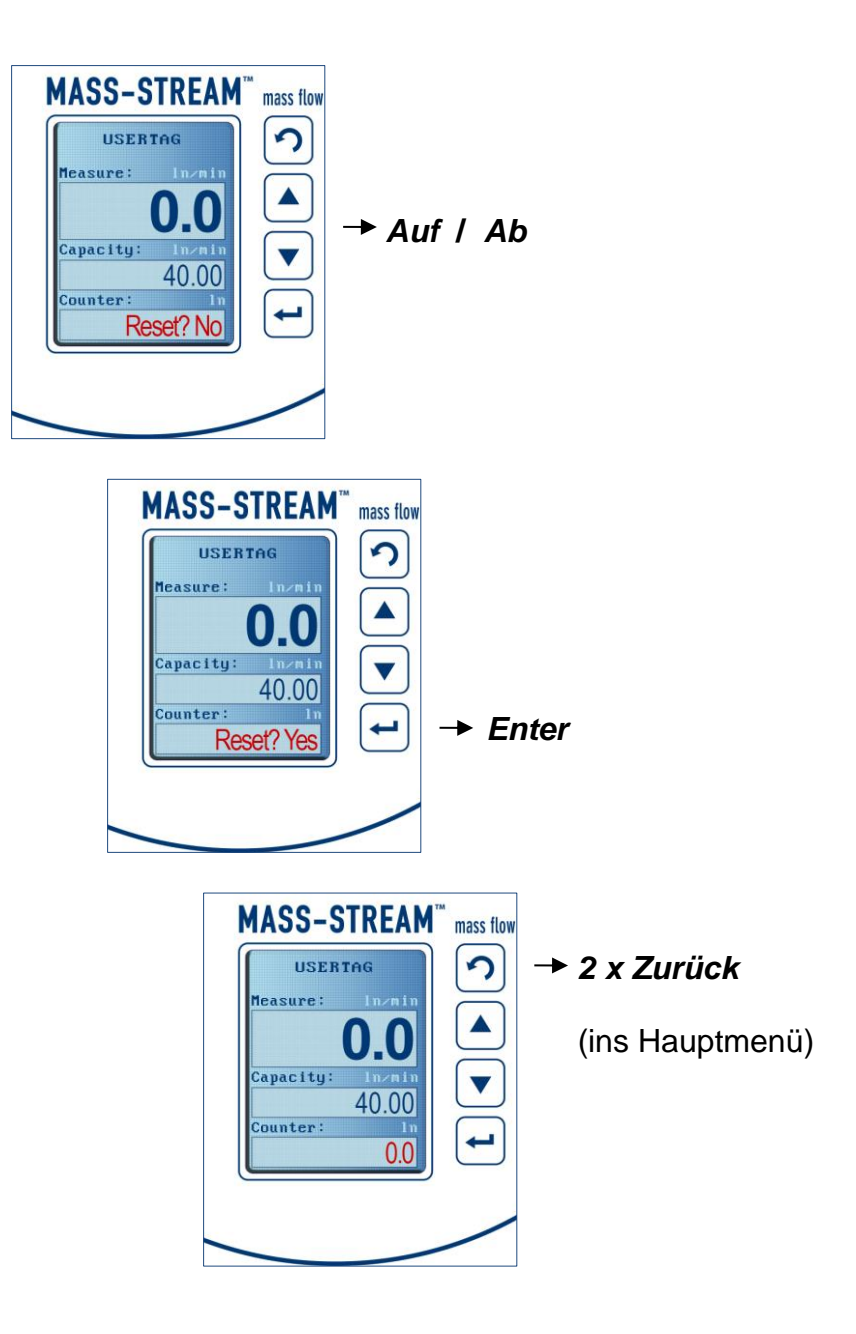

#### 3.3 Beispiel zur Bedienung:

Auswahl einer weiteren Kalibrierkurve (sofern vorhanden)

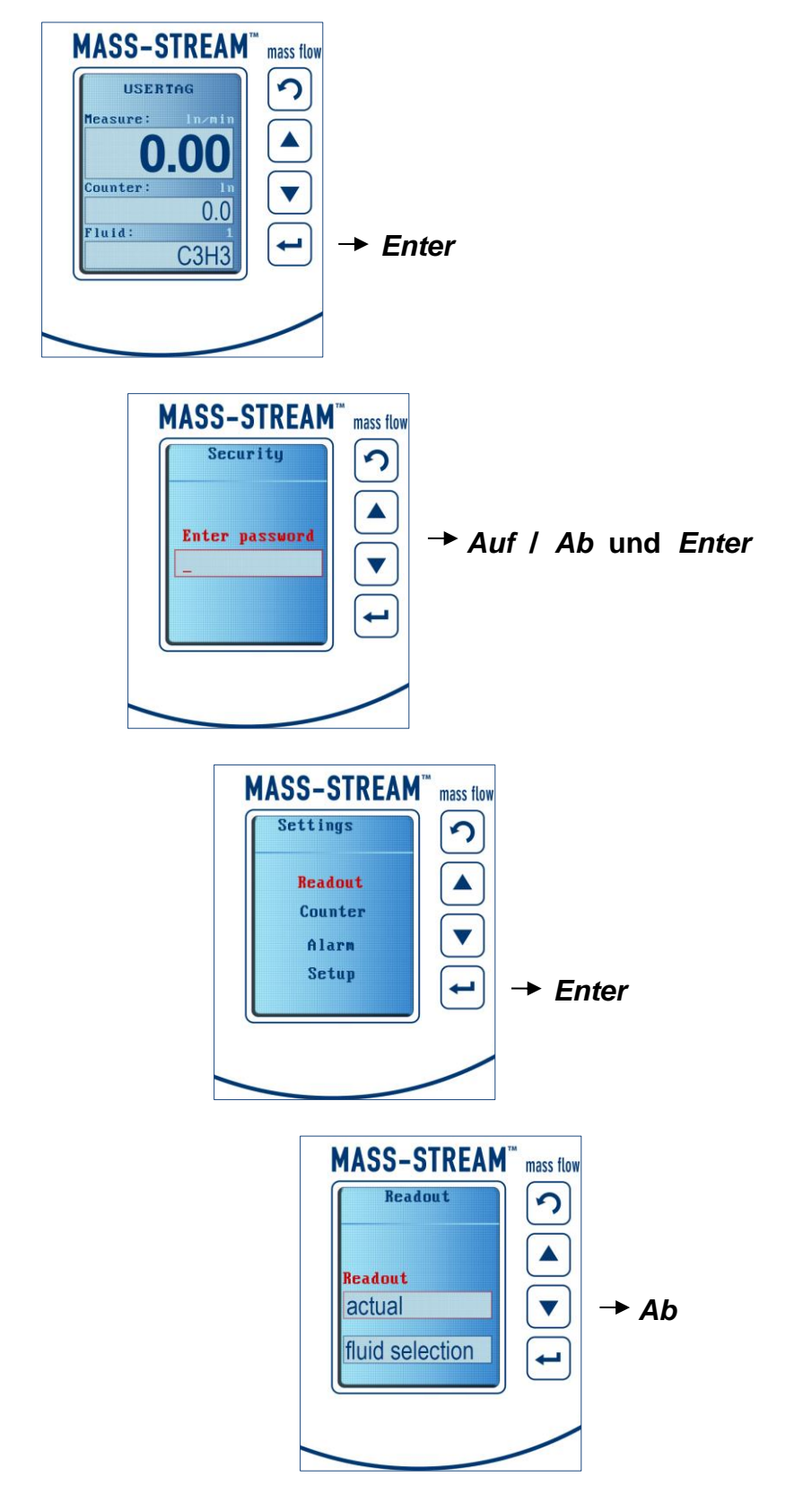

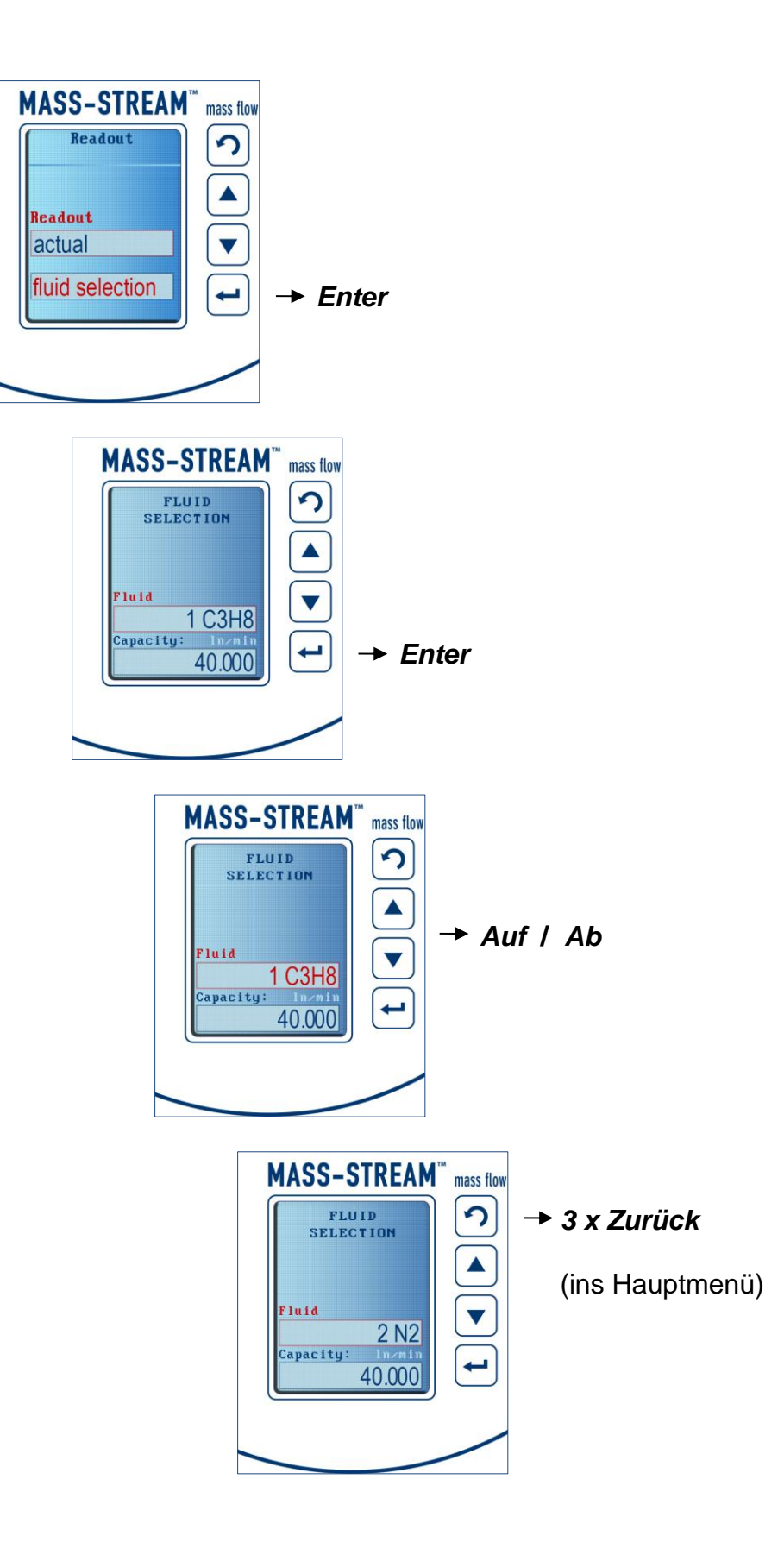

#### 3.4 Beispiel zur Bedienung:

Sollwert - Änderung bei Reglern (erfordert digitale Voreinstellungen)

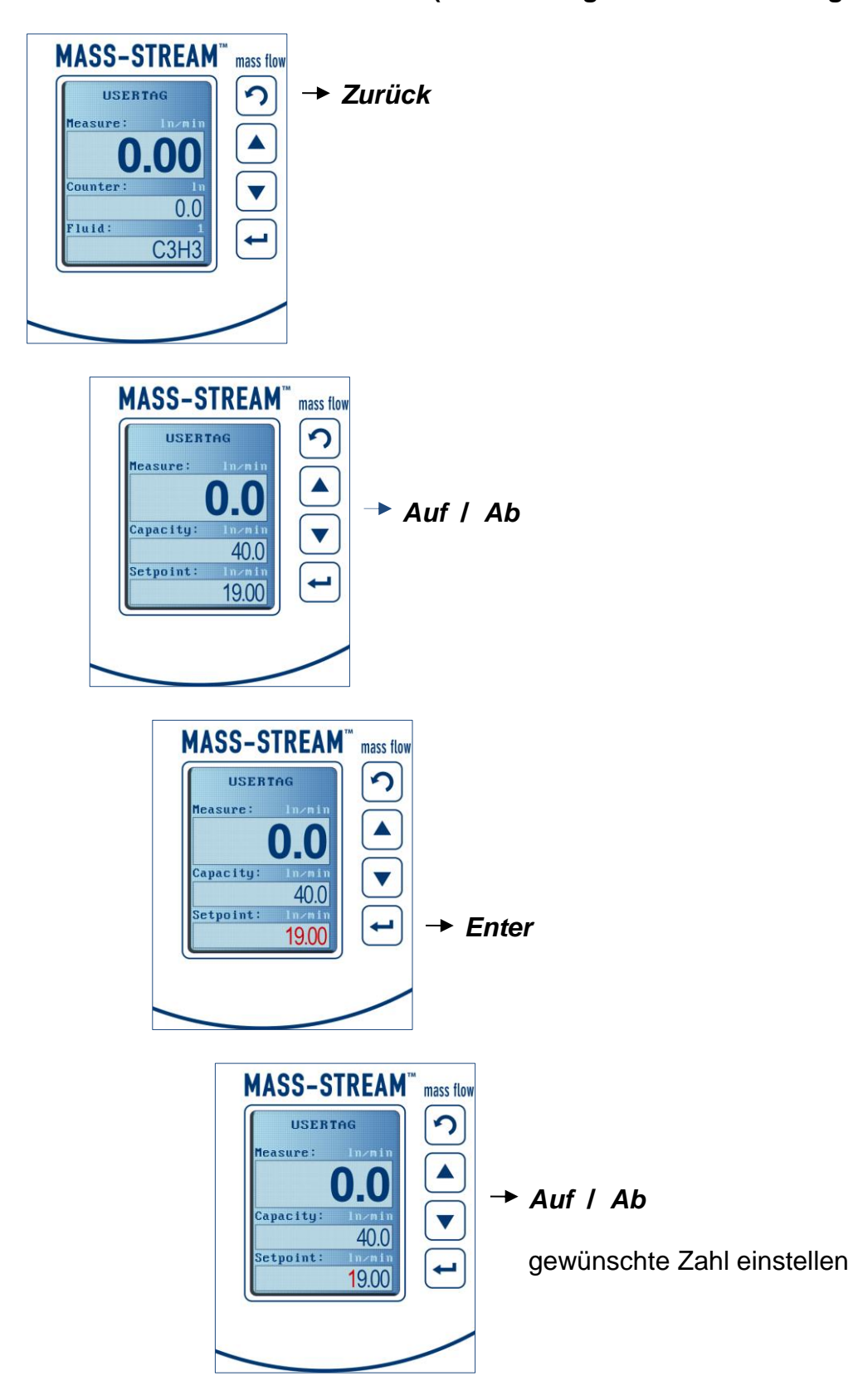

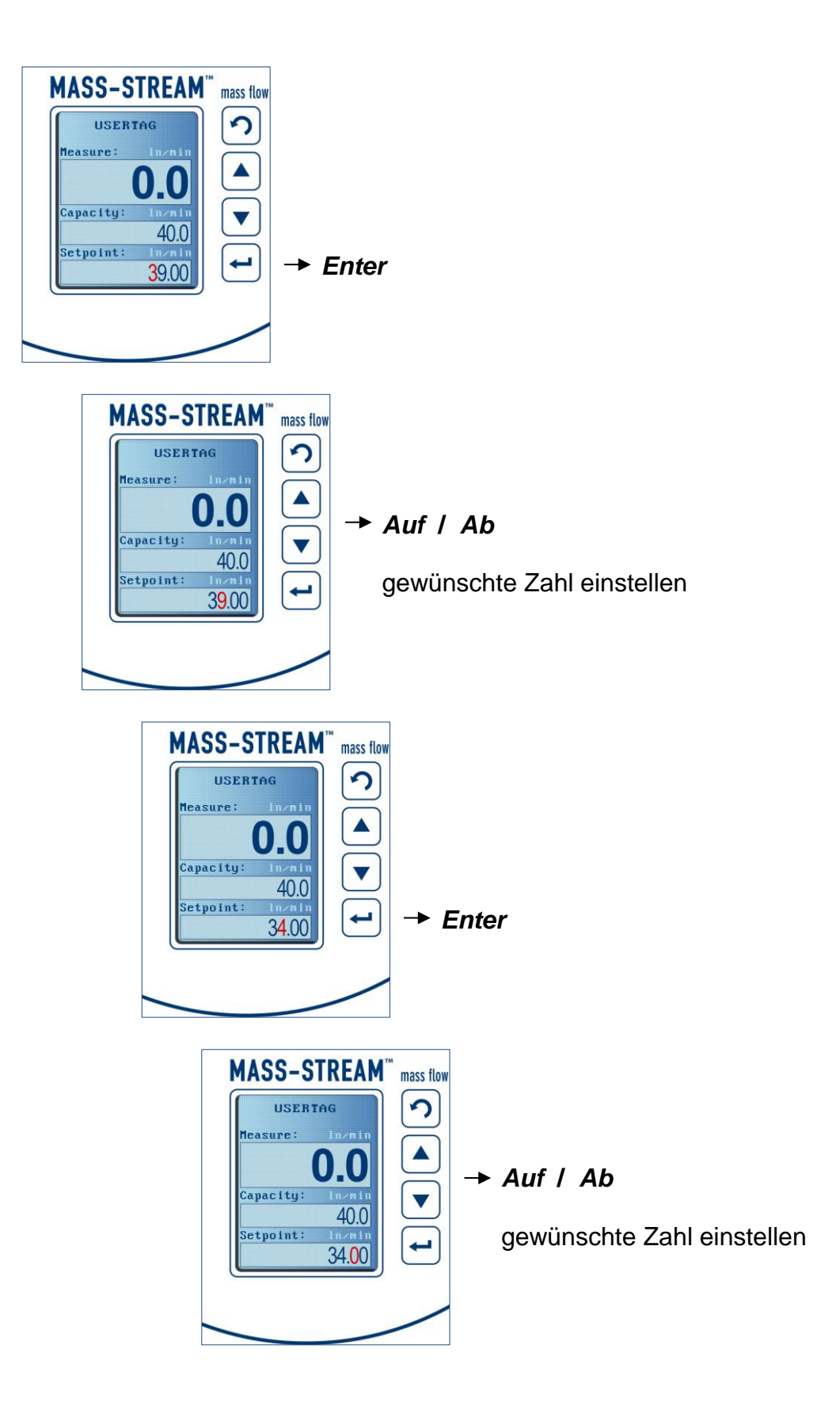

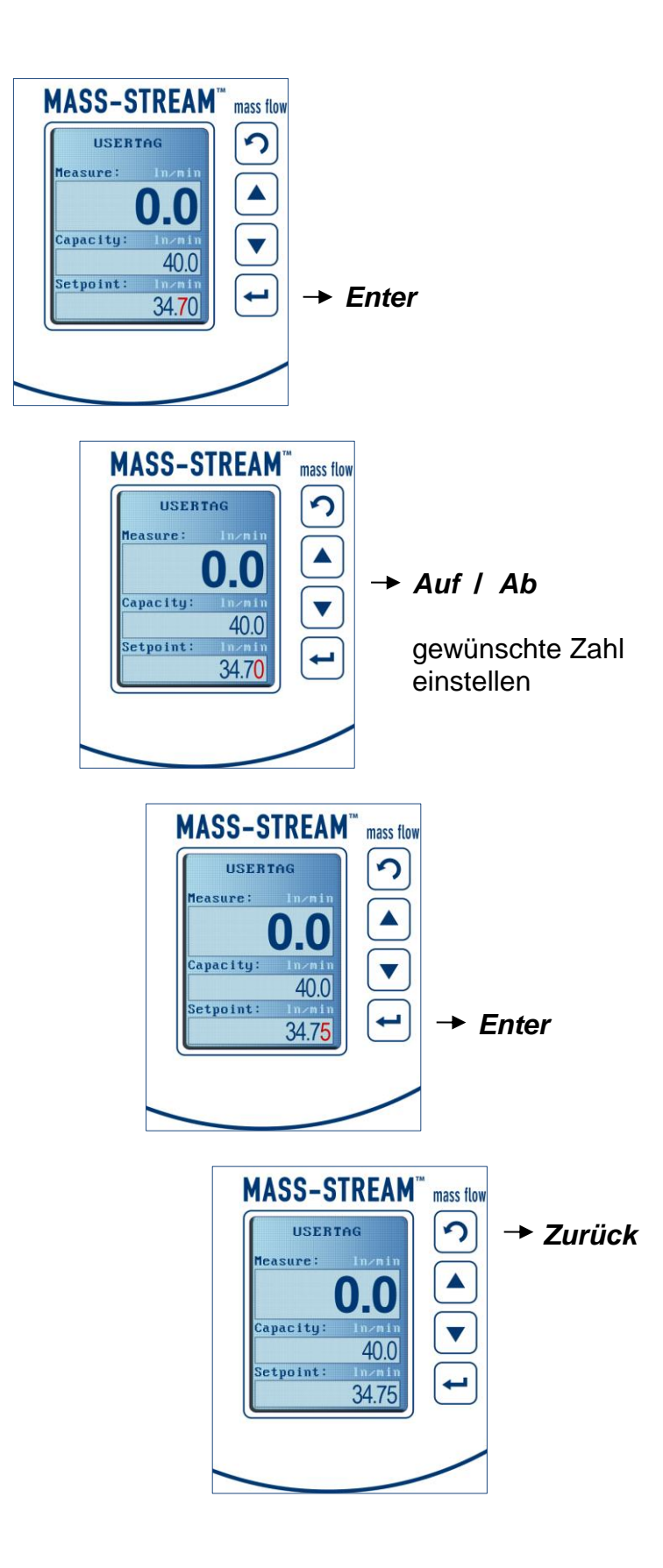

#### 3.5 Beispiel zur Bedienung:

Änderung der Voreinstellungen bei Reglern [digital] ⇔ [analog]

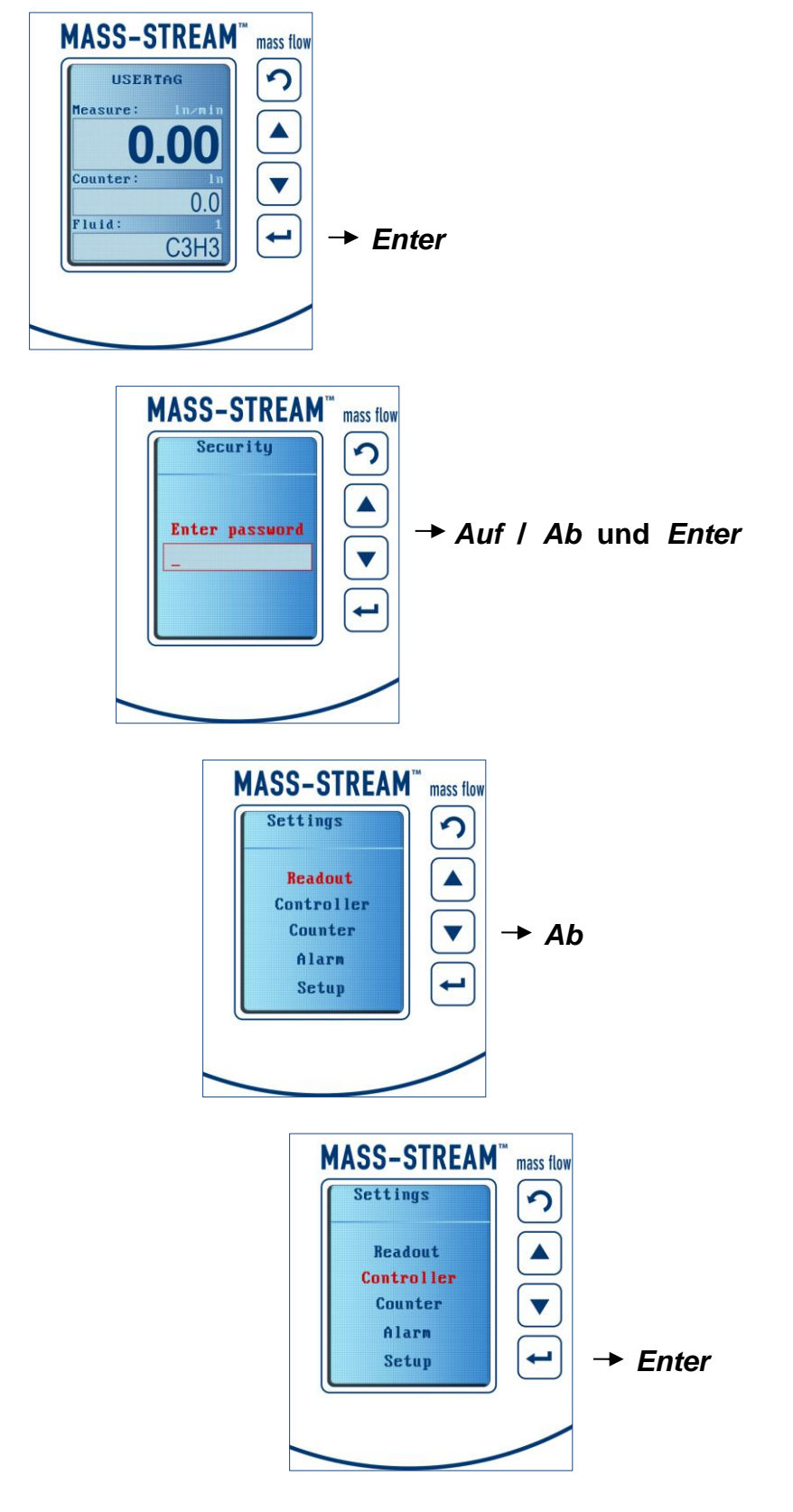

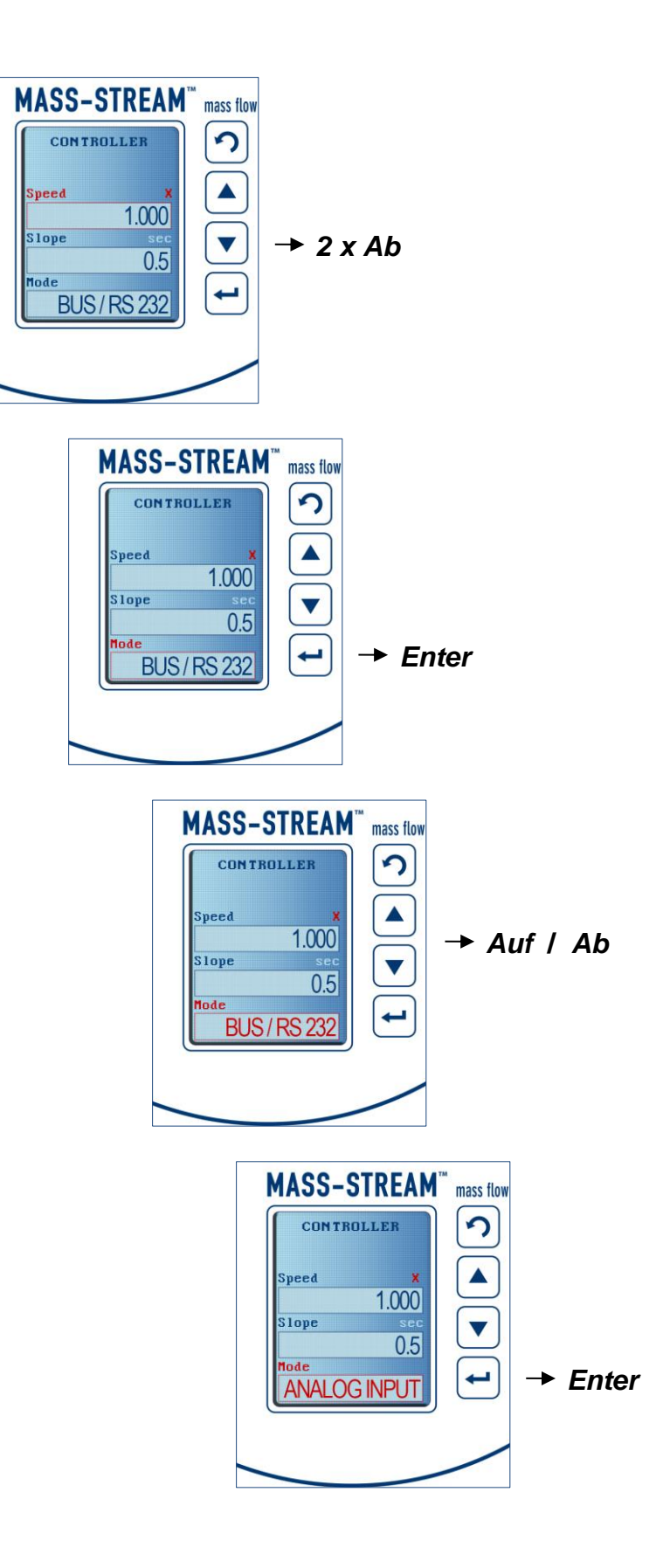

| MASS-STREAM                                                  | mass flow | → 2 x Zurück    |
|--------------------------------------------------------------|-----------|-----------------|
| Speed X<br>1.000<br>Stope sec<br>0.5<br>Mode<br>ANALOG INPUT |           | (ins Hauptmenü) |
|                                                              |           |                 |

Im gleichen Menü "Controller" lassen sich auch die PID-Einstellungen für das Regelverhalten justieren.

## 4 Übersicht der Display-Funktionen im Spezialmodus

| Um Spezialm                                                                                                    | odus aufzurufen Auf und | Ab gleichzeitig mindesten | s 4 Sekunden drücken |
|----------------------------------------------------------------------------------------------------|-------------------------|---------------------------|----------------------|
|                                                                                                    | Bedienung               |                           |                      |
| Enter Password                                                                                                  | -                       |                           | nur über Display     |
|                                                                                                    | Edit setpoint           | - password                | nur über Display     |
|                                                                                                    |                         | - disable                 | nur über Display     |
|                                                                                                    |                         | - enable                  | nur über Display     |
| 2<br>7                                                                                                    | Reset counter           | - password                | nur über Display     |
|                                                                                                    |                         | - disable                 | nur über Display     |
|                                                                                                    |                         | - enable                  | nur über Display     |
|                                                                                                    | Reset alarm             | - password                | nur über Display     |
|                                                                                                    |                         | - disable                 | nur über Display     |
| 23<br>77                                                                                                    | 3                       | - enable                  | nur über Display     |
| 2                                                                                                    | Settings menu           | - password                | nur über Display     |
|                                                                                                    |                         | - disable                 | nur über Display     |
|                                                                                                    |                         | - enable                  | nur über Display     |
|                                                                                                    | Advanced                | - password                | nur über Display     |
|                                                                                                    |                         | - disable                 | nur über Display     |
| at the second second second second second second second second second second second second second second second |                         | - enable                  | nur über Display     |
| 5                                                                                                    | New password            | - confirm                 | nur über Display     |